#### Přiřazení rolí v systému UMS pro elektronickou komunikaci s koncernem VW

- 1. Otevřete stránky www.vwgroupsupply.com
- 2. Přihlaste se jako administrátor přes Login na portál ONE
- 3. Rozklikněte pole Applications, vyberte z nabídky User Management System a klikněte na symbol "rakety" (start aplikace)

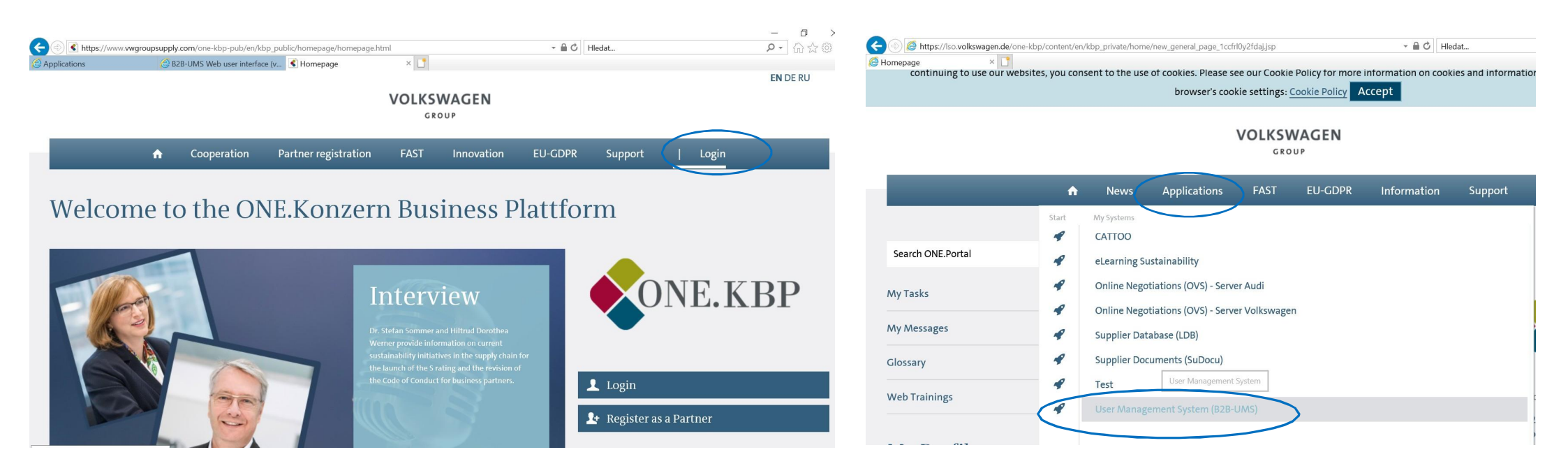

#### User / Admin

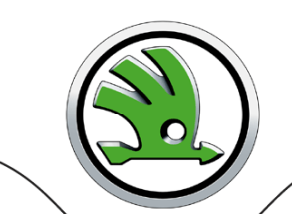

ŠKODA

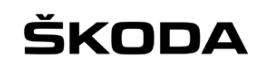

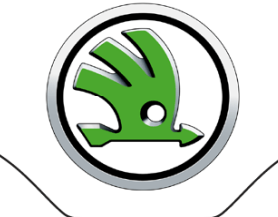

GROUP

#### V záložce Own personal data uvidíte seznam rolí, které si můžete jako administrátor přiřadit.

| liser management                     |                                                             |                                                                                               |   |
|--------------------------------------|-------------------------------------------------------------|-----------------------------------------------------------------------------------------------|---|
| You are located here: Search for pro | files                                                       |                                                                                               | н |
| Main menu                            | Search for profiles                                         |                                                                                               |   |
| A Search for profiles                | Enter search criteria:                                      |                                                                                               |   |
| Own personal data                    | DUNS                                                        | Please select the required roles:                                                             |   |
| Change own password                  | Profile ID                                                  | Debit Credit Payment (FIN)                                                                    |   |
| ny admins                            | First name                                                  | Supplier Admin<br>SupplierUser<br>Debit Notes Online (BAO)<br>Warranty / Charge Back Operator |   |
|                                      | Status all  Search with * possible (except for DUNS/compare | Any  of 0 Selected roles [Cancel selection] ny>                                               |   |
|                                      | Search Add to the search result                             | New search                                                                                    |   |
|                                      |                                                             |                                                                                               |   |

# ŠKODA

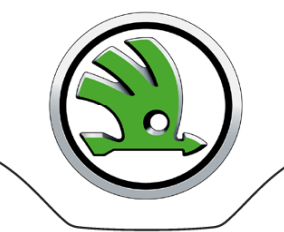

## VOLKSWAGEN

GROUP

Jako administrátor máte možnost přidělovat sobě nebo ostatním uživatelům ve firmě zobrazené role. Je nutné, aby buď administrátor, nebo jiný uživatel ve firmě měl minimálně následující role:

- GPS ON Online Negotiation (dříve OVS Bidder viz. obrázek),
- RFQ-A User,
- E-Mail SKODA,
- READ,
- WRITE.

| user management                     |                                          |                                  |              |          |
|-------------------------------------|------------------------------------------|----------------------------------|--------------|----------|
| ou are located here: Own personal d | ata                                      |                                  |              | <u>t</u> |
| Main menu                           | Own personal data                        |                                  |              |          |
| Search for profiles                 | Profile ID:                              |                                  |              |          |
| 1 Own company data                  | Name:                                    |                                  |              |          |
| Own personal data                   | DUNS: ())))))))))                        |                                  |              |          |
| Change own password                 | Personal data Contact data Contract data | Profile Roles Password questions |              |          |
| My admins                           | Application \$                           | Role 🕈                           | Source +     | Сору     |
| Set p user profile                  | Debit Credit Payment (FIN)               | Supplier Admin                   | Profile      |          |
| Actions                             | Debit Credit Payment (FIN)               | SupplierUser                     | Profile      |          |
| On Edit roles                       | Debit Notes Online (BAO)                 | Warranty / Charge Back Operator  | Profile      |          |
|                                     | Group Quality Documents (PMATDOCS)       | LogQSDocuments                   | Profile      |          |
|                                     | Online Catalog (CATALOG)                 | Catalog                          | Profile      |          |
|                                     | Online inquiries (ESL)                   | ESL User                         | Profile      |          |
| <                                   | Online Negotiations (OVS)                | ovs Bidder ? Role je přiřá       | zena Profile |          |
|                                     | Online orders (Non-series) (OHUB)        | Read                             | Profile      |          |
|                                     | Online orders (Non-series) (OHUB)        | Write                            | Profile      |          |
|                                     | Online Orders Series material (ONB)      | Read                             | Profile      |          |
|                                     | Online Request for Quotation (RFQA)      | RFQ-A User Role chybi            | Profile      |          |
|                                     | Online Request for Quotation (RFQA)      | RFQ-A View                       | Profile      |          |
|                                     | Online Standards (ONNO)                  | ONNO User                        | Profile      |          |
|                                     | Questionnaire (LDBQUEST)                 | Sustainability                   | Profile      |          |
|                                     |                                          | E-Mail SKODA<br>READ             |              |          |

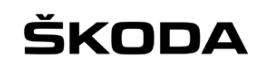

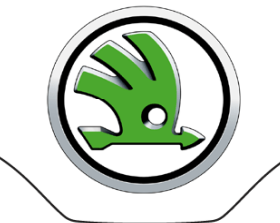

GROUP

| ser Management (UMS)           |                                                                                                    | You                                                                             | are logged in as;//////////////////////////////////// |
|--------------------------------|----------------------------------------------------------------------------------------------------|---------------------------------------------------------------------------------|-------------------------------------------------------|
| User management                |                                                                                                    |                                                                                 |                                                       |
| ou are located here: My admins |                                                                                                    |                                                                                 |                                                       |
| Main menu                      | My admins                                                                                                    |                                                                                 |                                                       |
| Search for profiles            | Profile ID:                                                                                                    |                                                                                 |                                                       |
| Own company data               | Name:                                                                                                    |                                                                                 |                                                       |
| Own personal data              | Company:                                                                                                    |                                                                                 |                                                       |
| Change own password            | Application A                                                                                                   | Role 🔺                                                                          | available Admins                                      |
| 🙀 My admins                    | Debit Credit Payment (FIN)                                                                                      | Supplier Admin                                                                  |                                                       |
| Set up user profile            | Debit Credit Payment (FIN)                                                                                      | SupplierUser                                                                    |                                                       |
|                                | Debit Notes Online (BAO)                                                                                        | Warranty / Charge Back Operator                                                 |                                                       |
|                                | eLearning Sustainabilty (LMN)                                                                                   | Supplier                                                                        |                                                       |
|                                | electronic Nomination Agreement B2B (ENAB2B)                                                                    | Commit                                                                          |                                                       |
|                                | electronic Nomination Agreement B2B (ENAB2B)                                                                    | Read                                                                            |                                                       |
|                                | Group Quality Documents (PMATDOCS)                                                                              | LogQSDocuments                                                                  |                                                       |
|                                | Online Catalog (CATALOG)                                                                                        | Catalog                                                                         |                                                       |
|                                | Online inquiries (ESL)                                                                                          | ESL User                                                                        |                                                       |
| <                              | Online Negotiations (OVS)                                                                                       | OVS Bidder                                                                      | Admin                                                 |
|                                | Online orders (Non-series) (OHUB)                                                                               | E-Mail Audi                                                                     |                                                       |
|                                | V případě že požadovanou roli ve výl<br>(záložka Support na hlavní stránce p<br>http://www.vwgroupsupply.com/b2 | běru nenajdete, kontaktujte Supplie<br>portálu ONE)<br>bpub/help/b2bsupport.htm | er Integration Team                                   |

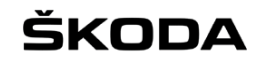

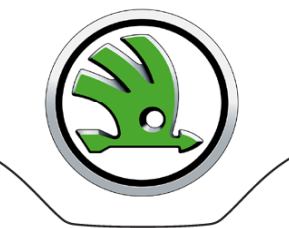

Pro přiřazení nové role jinému uživateli vyberte záložku Search for profiles, zadejte jméno uživatele a klikněte na tlačítko Search. Níže se vám zobrazí požadovaný uživatel, kterého označíte zakliknutím, poté klikněte na pole Edit roles.

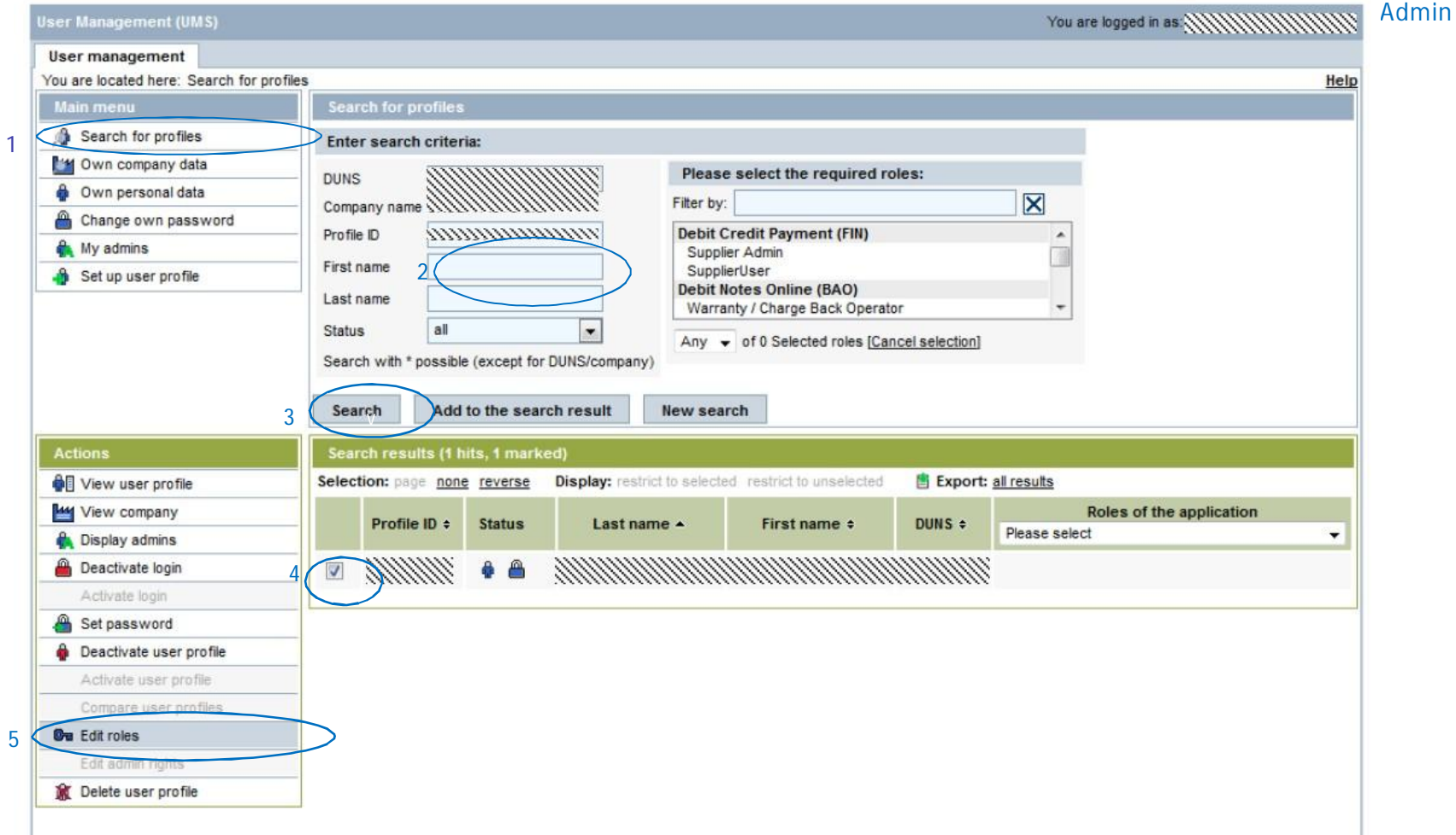

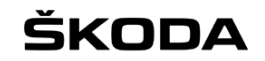

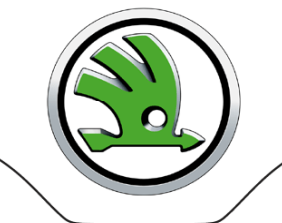

GROUP

#### Vyberte z nabídky požadovanou roli, klikněte na tlačítko Assign role a uložte přes Apply changes a Save changes

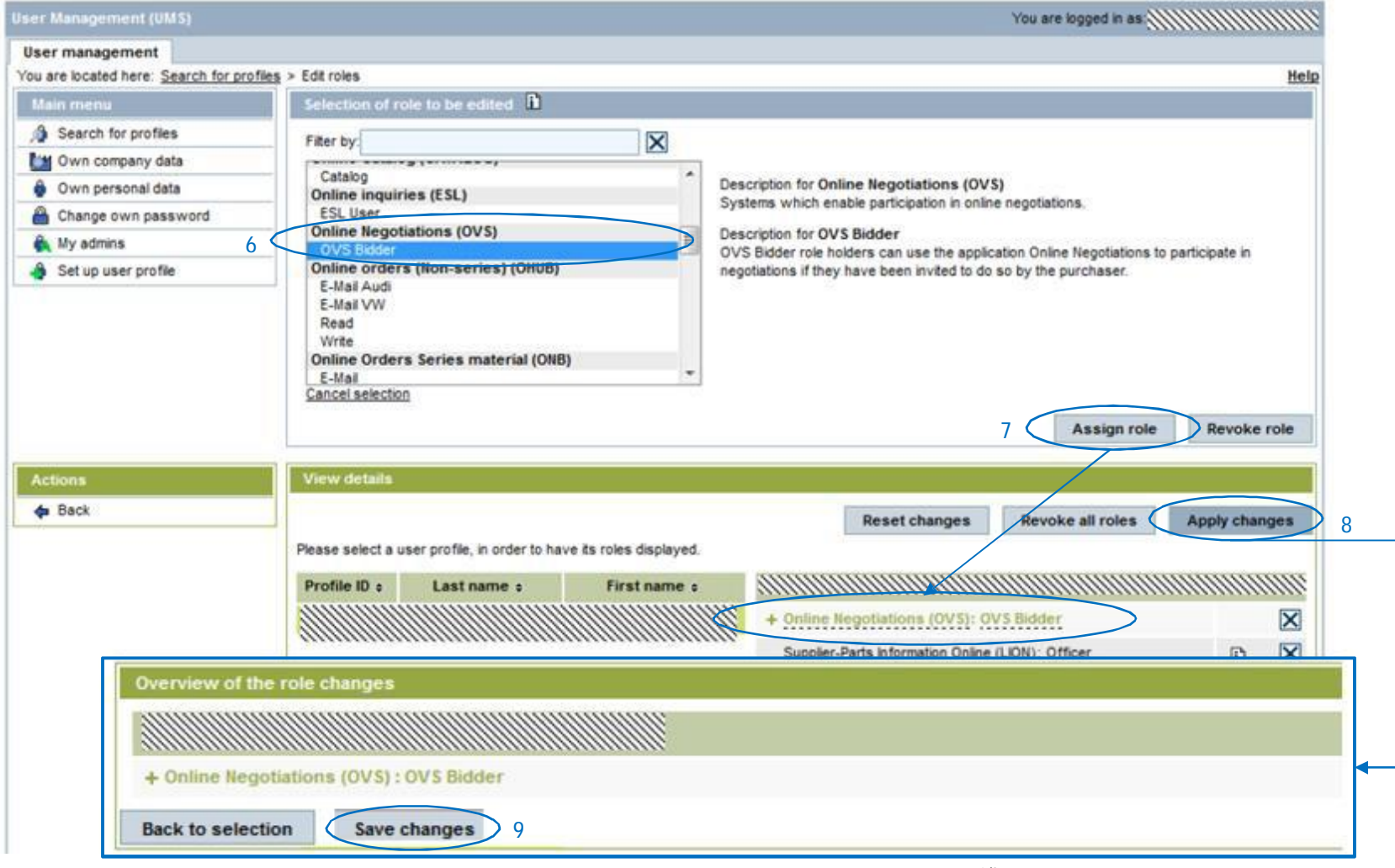

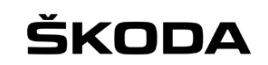

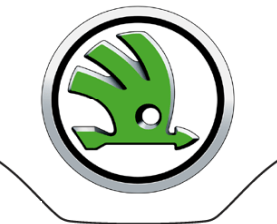

GROUP

#### Nově přiřazenou roli uvidíte v poli Roles of the application

| ser management (ums)                                                                                                    |                                        |                                                                |                                                      |                                                    |                             |                                              |                   |                                     |                                                        |
|----------------------------------------------------------------------------------------------------|----------------------------------------|----------------------------------------------------------------|------------------------------------------------------|----------------------------------------------------|-----------------------------|----------------------------------------------|-------------------|-------------------------------------|--------------------------------------------------------|
| User management                                                                                                    |                                        |                                                                |                                                      |                                                    |                             |                                              |                   |                                     |                                                        |
| You are located here: Search for p                                                                                                    | ofiles                                 |                                                                |                                                      |                                                    |                             |                                              |                   |                                     | Hel                                                    |
| Main menu                                                                                                    | Search f                               | for profiles                                                   |                                                      |                                                    |                             |                                              |                   |                                     |                                                        |
| Search for profiles                                                                                                    | Enter se                               | earch criteria                                                 | 6                                                    |                                                    |                             |                                              |                   |                                     |                                                        |
| 🕍 Own company data                                                                                                    | DUNS                                   |                                                                | mm                                                   | 111111                                             | Please                      | select the required ro                       | oles:             |                                     |                                                        |
| 🍦 Own personal data                                                                                                    | Company                                | name                                                           |                                                      |                                                    | Filter by:                  |                                              |                   | X                                   |                                                        |
| Change own password                                                                                                    | Drofile ID                             |                                                                | audio                                                |                                                    | Debit Cr                    | edit Payment (FIN)                           |                   |                                     | 1                                                      |
| 🖍 My admins                                                                                                    | Fronie iD                              |                                                                |                                                      |                                                    | Supplier                    | Admin                                        |                   | ĥ                                   |                                                        |
| 🐴 Set up user profile                                                                                                    | First name                             | e                                                              |                                                      |                                                    | Supplier<br>Debit No        | User<br>tes Online (BAO)                     |                   |                                     |                                                        |
|                                                                                                    | Last name                              | e [                                                            |                                                      |                                                    | Warrant                     | ty / Charge Back Operato                     | or                | -                                   |                                                        |
|                                                                                                    | Status                                 | all                                                            |                                                      | •                                                  | Any -                       | of 0 Selected roles (Can                     | cel selection]    |                                     |                                                        |
|                                                                                                    | Search w                               | ith * possible (                                               | (except for                                          | r DUNS/company)                                    | Lond A                      |                                              |                   |                                     |                                                        |
|                                                                                                    |                                        |                                                                |                                                      |                                                    |                             |                                              |                   |                                     |                                                        |
|                                                                                                    |                                        | _                                                              |                                                      |                                                    |                             |                                              |                   |                                     |                                                        |
|                                                                                                    | Search                                 | Add to                                                         | o the sear                                           | rch result                                         | New searc                   | :h                                           |                   |                                     |                                                        |
| Actions                                                                                                    | Search<br>Search                       | Add to                                                         | o the sear<br>s, 1 mark                              | rch result                                         | New searc                   | h                                            |                   |                                     |                                                        |
| Actions                                                                                                    | Search<br>Search r<br>Selection        | Add to<br>results (1 hit<br>: page <u>none</u>                 | o the sear<br>s, 1 mark<br><u>reverse</u>            | rch result<br>(ed)<br>Display: restric             | New searc                   | h<br>restrict to unselected                  | 🖹 Export:         | all results                         |                                                        |
| Actions                                                                                                    | Search<br>Search I<br>Selection        | Add to<br>results (1 hit<br>: page <u>none</u>                 | o the sear<br>s, 1 mark<br><u>reverse</u>            | rch result<br>ted)<br>Display: restric             | New searc                   | restrict to unselected                       | Export:           | all results                         | Roles of the application                               |
| Actions<br>View user profile<br>View company<br>Display admins                                                                                                    | Search<br>Search 1<br>Selection<br>Pr  | Add to<br>results (1 hit<br>: page <u>none</u><br>rofile ID \$ | o the sear<br>is, 1 mark<br><u>reverse</u><br>Status | rch result<br>ed)<br>Display: restric<br>Last nam  | New searc                   | h<br>restrict to unselected<br>First name \$ | Export:           | all results<br>Online Ne            | Roles of the application<br>gotiations (OVS)           |
| Actions          Image: Second system         Image: Second system                                                                                                    | Search<br>Search (<br>Selection)<br>Pr | Add to<br>results (1 hit<br>: page none<br>rofile ID +         | o the sear<br>s, 1 mark<br><u>reverse</u><br>Status  | rch result<br>ted)<br>Display: restric<br>Last nam | New search<br>t to selected | h<br>restrict to unselected<br>First name ÷  | Export:           | all results<br>Online Ne<br>• OVS B | Roles of the application<br>gotiations (OVS)           |
| Actions<br>I View user profile<br>View company<br>Display admins<br>Deactivate login<br>Activate login                                                                                                    | Search<br>Selection<br>Pr              | Add to<br>results (1 hit<br>: page none<br>rofile ID :         | o the sear<br>s, 1 mark<br>reverse<br>Status         | rch result<br>ted)<br>Display: restric<br>Last nam | New search<br>to selected   | restrict to unselected<br>First name +       | Export:           | all results<br>Online Ne<br>• OVS B | Roles of the application<br>gotiations (OVS)           |
| Actions  Clean Company  Clean Company  Clean Company  Display admins  Deactivate login  Activate login  Set password                                                                                                    | Search i<br>Selection<br>Pr            | Add to<br>results (1 hit<br>: page none<br>rofile ID ÷         | o the sear<br>s, 1 mark<br>reverse<br>Status         | rch result<br>(ed)<br>Display: restric<br>Last nam | New search<br>to selected   | restrict to unselected<br>First name ÷       | Export:<br>DUNS ? | all results<br>Online Ne<br>• OVS B | Roles of the application<br>gotiations (OVS)           |
| Actions<br>Clean Section Section | Search (<br>Selection)<br>Pr           | Add to<br>results (1 hit<br>: page none<br>rofile ID ÷         | o the sear<br>s, 1 mark<br>reverse<br>Status         | rch result<br>(ed)<br>Display: restric<br>Last nam | New search<br>to selected   | restrict to unselected<br>First name ÷       | Export:           | all results<br>Online Ne<br>• OVS B | Roles of the application<br>gotiations (OVS)           |
| Actions<br>Clear Company<br>View company<br>View company<br>Display admins<br>Display admins<br>Deactivate login<br>Activate login<br>Activate login<br>Set password<br>Deactivate user profile<br>Activate user profile                                                                                                    | Search<br>Search (<br>Selection<br>Pr  | Add to<br>results (1 hit<br>: page none<br>rofile ID +         | o the sear<br>s, 1 mark<br>reverse<br>Status         | rch result<br>ted)<br>Display: restric<br>Last nam | New search<br>to selected   | h<br>restrict to unselected<br>First name ÷  | Export:           | all results<br>Online Ne<br>• OVS B | Roles of the application<br>gotiations (OVS)           |
| Actions          Mile View user profile         View company         Display admins         Deactivate login         Activate login         Activate login         Deactivate user profile         Activate user profile         Activate user profile         Activate user profile         Compare user profiles                                                                                                    | Search (<br>Selection<br>Pr            | Add to<br>results (1 hit<br>: page none<br>rofile ID ÷         | o the sear<br>s, 1 mark<br>reverse<br>Status         | rch result<br>ed)<br>Display: restric<br>Last nam  | New search<br>to selected   | th<br>restrict to unselected<br>First name ÷ | Export:           | all results<br>Online Ne<br>• OVS B | Roles of the application<br>gotiations (OVS)<br>idder  |
| Actions  Active user profile  View company  Signal Display admins  Deactivate login  Activate login  Activate login  Set password  Deactivate user profile  Activate user profile  Compare user profiles  Edit roles                                                                                                    | Search (<br>Selection<br>Pr            | Add to<br>results (1 hit<br>: page none<br>rofile ID \$        | o the sear<br>s, 1 mark<br>reverse<br>Status         | rch result<br>ed)<br>Display: restric<br>Last nam  | New search<br>to selected   | th<br>restrict to unselected<br>First name ÷ | Export:           | all results<br>Online Ne<br>• OVS B | Roles of the application<br>gotiations (OVS)           |
| Actions  Actions  Selection  Activate login  Activate login  Activate login  Selectivate user profile  Activate user profile  Compare user profile  Edit roles  Edit admin rights                                                                                                    | Search (<br>Selection)                 | Add to<br>results (1 hit<br>: page none<br>rofile ID ÷         | o the sear<br>s, 1 mark<br>reverse<br>Status         | rch result<br>ded)<br>Display: restric<br>Last nam | New search<br>to selected   | th<br>restrict to unselected<br>First name ÷ | Export:           | all results<br>Online Ne<br>• OVS B | Roles of the application<br>gotiations (OVS)<br>lidder |

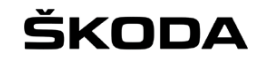

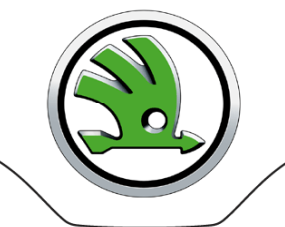

Přístup do přidělených systémů probíhá přes výběr na hlavní obrazovce v poli Applications (např. OVS - Server VW, spuštění aplikace přes symbol "rakety")

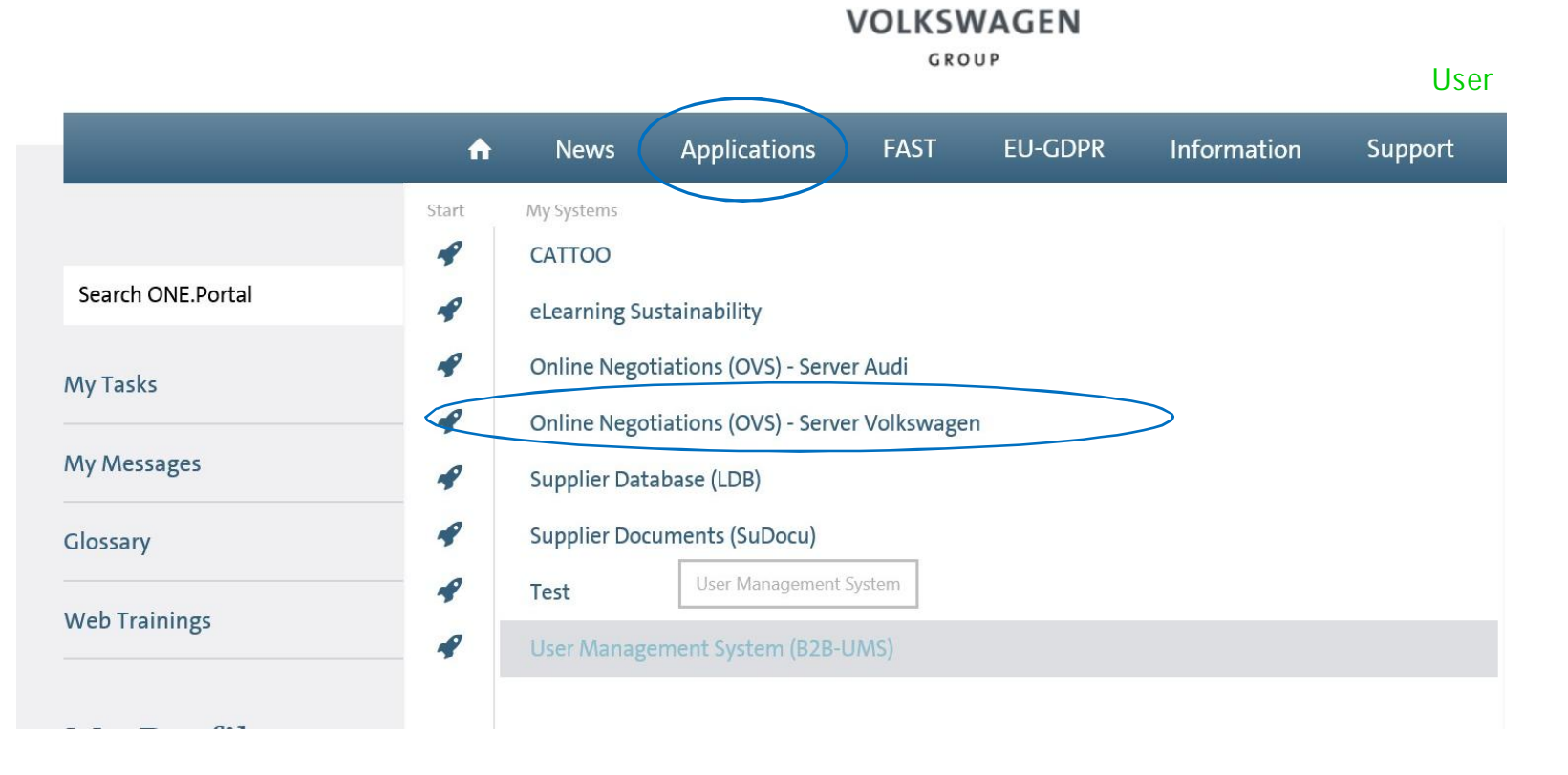